### Morgan Stanley

## Zoom– How to join a meeting from an iOS device

Zoom is a video conferencing tool. This document will provide an overview of how to join a Zoom meeting using your iOS mobile device (iPhone / iPad) for both corporate and personal phones.

### **Download the Zoom application**

#### On your corporate phone

1. Launch the MS AppStore application

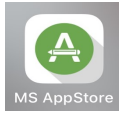

2. Search for the Zoom Cloud Meetings application

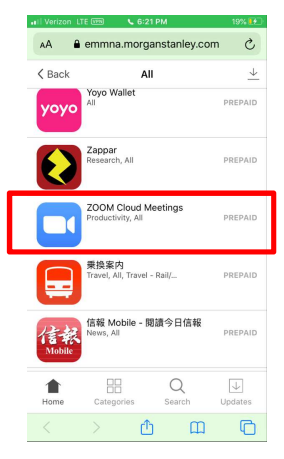

3. Click Install

#### On your personal phone

1. Launch the Apple App Store application

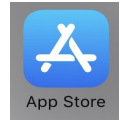

- 2. Search for the Zoom Cloud Meetings application
- 3. Click on the download button

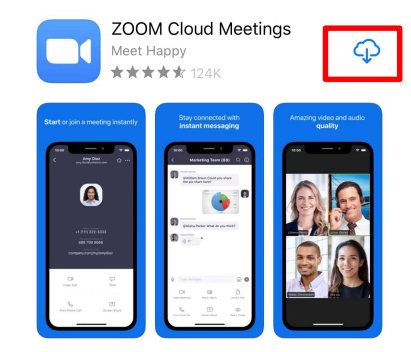

### Join the Meeting

- 4. Launch the Zoom application
- 5. Click on Join a Meeting

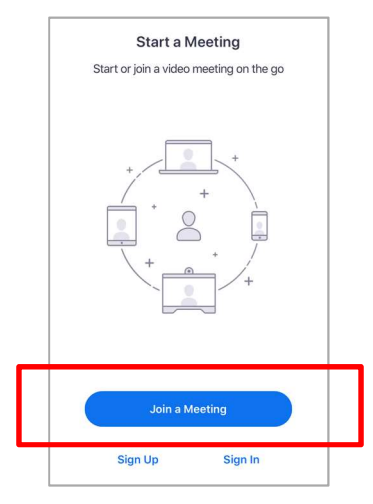

6. Enter the Meeting ID and your name

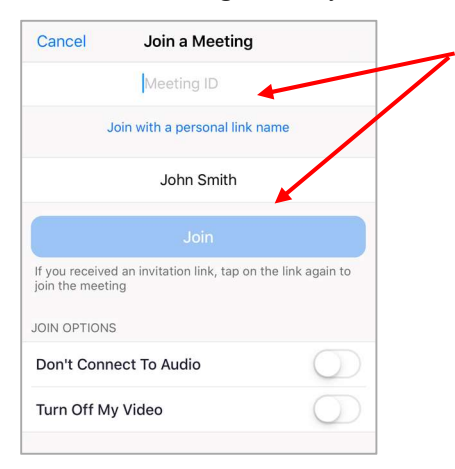

7. Click on Join

8. Wait for the host to admit you and allow Zoom to Access the Microphone by clicking **OK** 

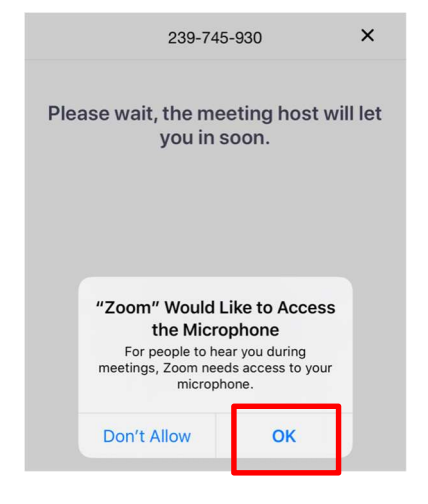

### **Select your Audio Options**

Once the host admits you, you can select your audio options:

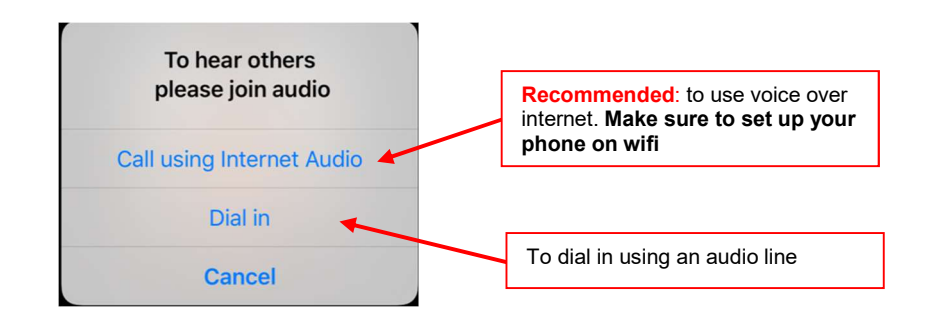

### Morgan Stanley

Note: If you select **Dial in option**, click one of the audio lines,

- it will dial in automatically with all the required information (meeting ID and participant ID)
- return to the zoom application once the audio is connected

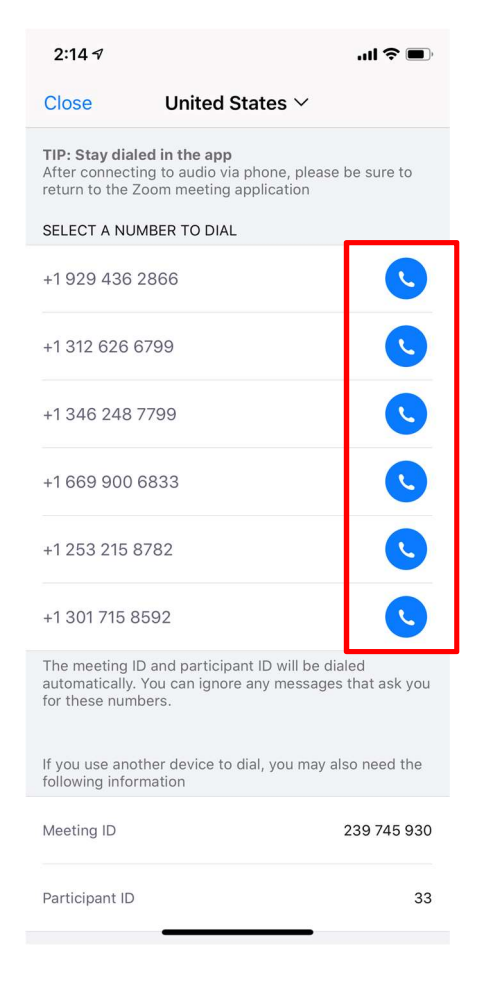

### **Enable your Video**

You can enable video by clicking on the **Start Video** button at the bottom.

Note: by default, all participants don't have video enabled when joining the meeting. It's up to them to start video.

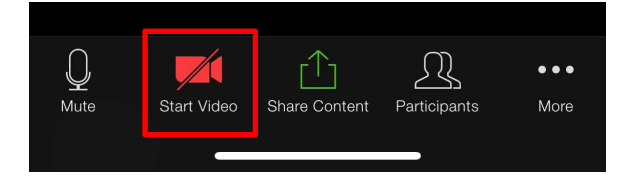

### Leave the meeting

To leave the meeting, click on the **Leave** button at the top right corner.

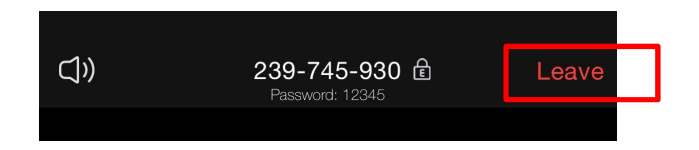

# Zoom– How to join from a personal Android device

Zoom is a video conferencing tool. This document will provide an overview of how to join a Zoom meeting using your personal Android mobile device.

### **Download the Zoom application**

1. Launch the Google Play Store application

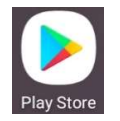

- 2. Search for the Zoom Cloud Meetings application
- 3. Click on the **Install** button

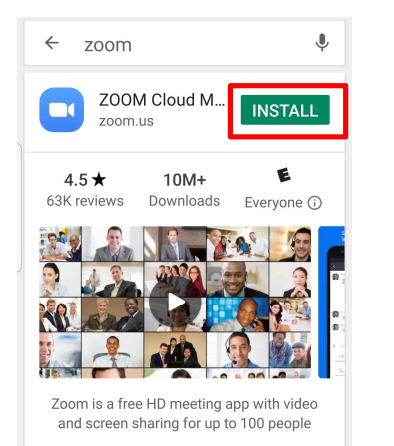

### Join the Meeting

- 1. Launch the Zoom application
- 2. Click on Join a Meeting

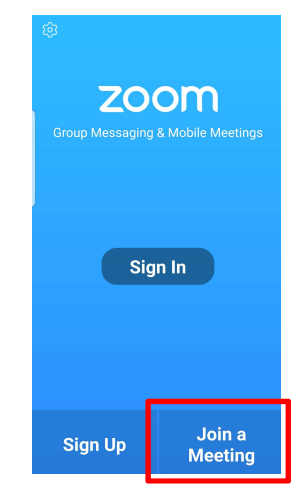

3. Enter the **Meeting ID** and your **name** 

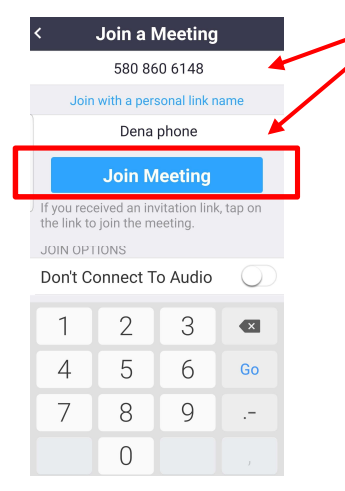

- 4. Click on Join Meeting
- 5. Wait for the host to start the meeting and admit you

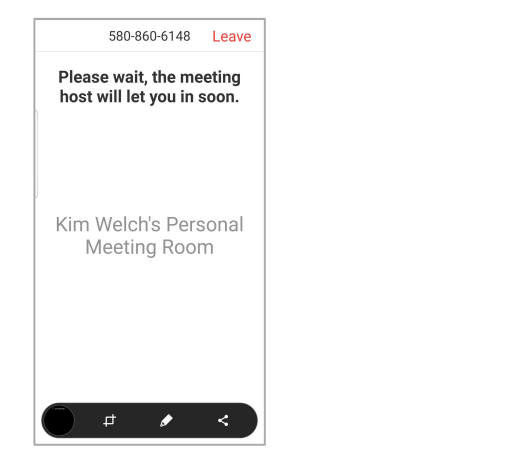

6. Tap **Got it** to acknowledge Zoom permission requirements to access the microphone and the camera

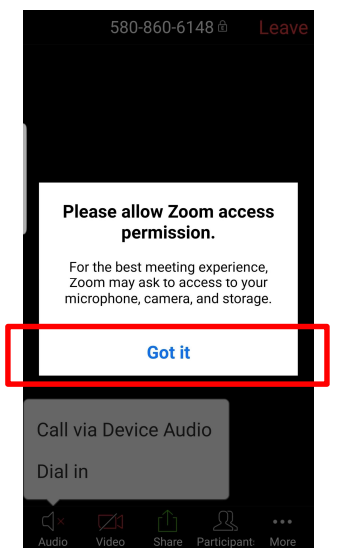

### **Select your Audio Options**

Once the host admits you, you can select your audio options:

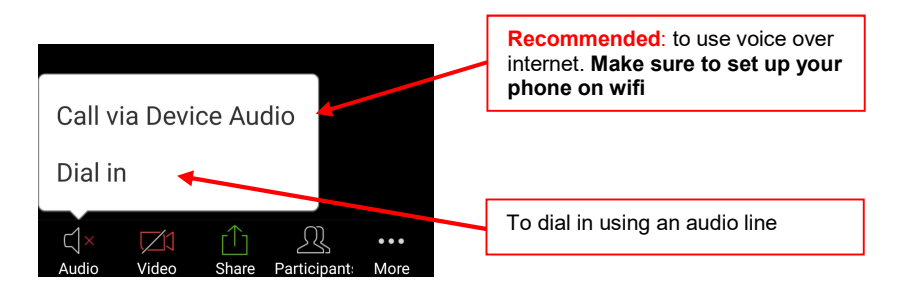

Note: If you select **Dial in option**, click one of the audio lines,

- it will dial in automatically with all the required information (meeting ID and participant ID)
- return to the zoom application once the audio is connected

### **Enable your Video**

You can enable video by clicking on the **Start Video** button at the bottom.

Note: by default, all participants don't have video enabled when joining the meeting. It's up to them to start video.

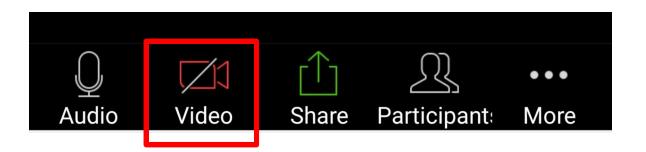

### Leave the meeting

To leave the meeting, click on the **Leave** button at the top right corner.

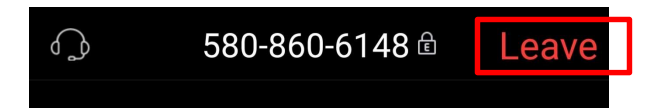

### Morgan Stanley

## Zoom– How to join from a personal computer QUICK REFERENCE CARD

Zoom is a video conferencing tool. This document will provide an overview of how to join a Zoom meeting using your personal computer at home

### Join the Zoom meeting

- Launch your browser (Internet Explorer, Chrome, Edge), and go to <u>http://zoom.us/join</u>
- 2. Enter the Meeting ID and click on Join

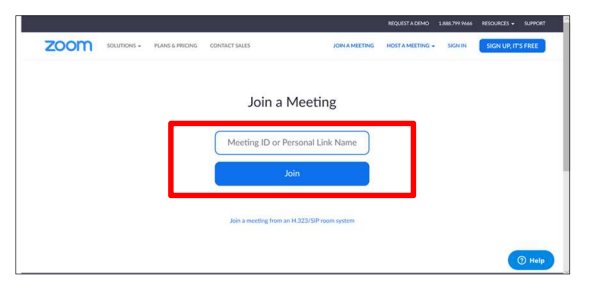

- 3. You can either download the Zoom application or join from your browser
  - To download the application, click on the Run button

| If nothing prompts from brow                                 | vser, download &          | run Zoom. |  |
|--------------------------------------------------------------|---------------------------|-----------|--|
| If you cannot download or run the ap                         | pplication, join from you | browser.  |  |
|                                                              |                           |           |  |
|                                                              |                           |           |  |
|                                                              |                           |           |  |
|                                                              |                           |           |  |
|                                                              |                           |           |  |
|                                                              |                           |           |  |
| What do you want to do with Zoom, ded52daeea64d8f6.exe (75.3 |                           |           |  |

And the application will download:

|         |                                                                 | -         |            | × |
|---------|-----------------------------------------------------------------|-----------|------------|---|
| Y       | our meeting will begin soon                                     |           |            |   |
| Th<br>a | e Zoom client you're installing will shorten the tim<br>neeting | e it take | is to joir |   |
| 90      | %                                                               |           |            |   |

- To join via your browser, click on the link

|    | When prompted, select Yes.                                             |
|----|------------------------------------------------------------------------|
| lf | nothing prompts from browser, download & run Zoo                       |
|    | If you cannot download or run the application, join from your browser. |

4. Enter your name

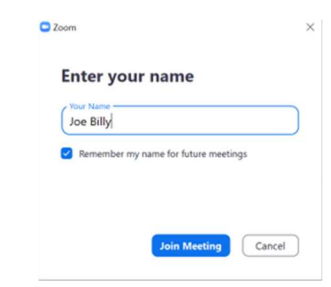

### **Select your Audio Options**

- 1. If you join with **Computer Audio**:
  - Make sure to use a headset for speaker and microphone
  - If you joined via your browser, only Chrome supports that option

| Meeting Topic: | Caroline Halim                    | i's Zoom Meeting |                                                |
|----------------|-----------------------------------|------------------|------------------------------------------------|
| Host:          | Caroline Halim                    | i                |                                                |
| Invitatio      | NE of the audio conference option | 15               | ×                                              |
|                | Phone Call                        | Compute          | r Audio                                        |
|                |                                   |                  |                                                |
| Participa      | Join with Co<br>Test Speaker a    | mputer Audio     | To hear others,<br>click the Join Audio button |

- 2. If you join with **Phone Call**:
  - Select your country
  - Dial in one of the proposed numbers
  - Enter your Meeting ID followed by #
  - Then, enter your participant ID followed by # (this will merge your audio and desktop connections)

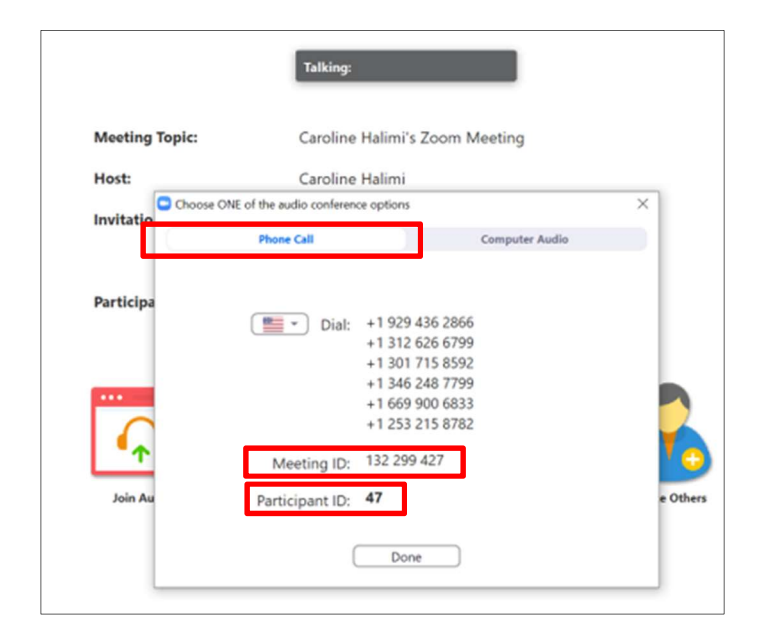